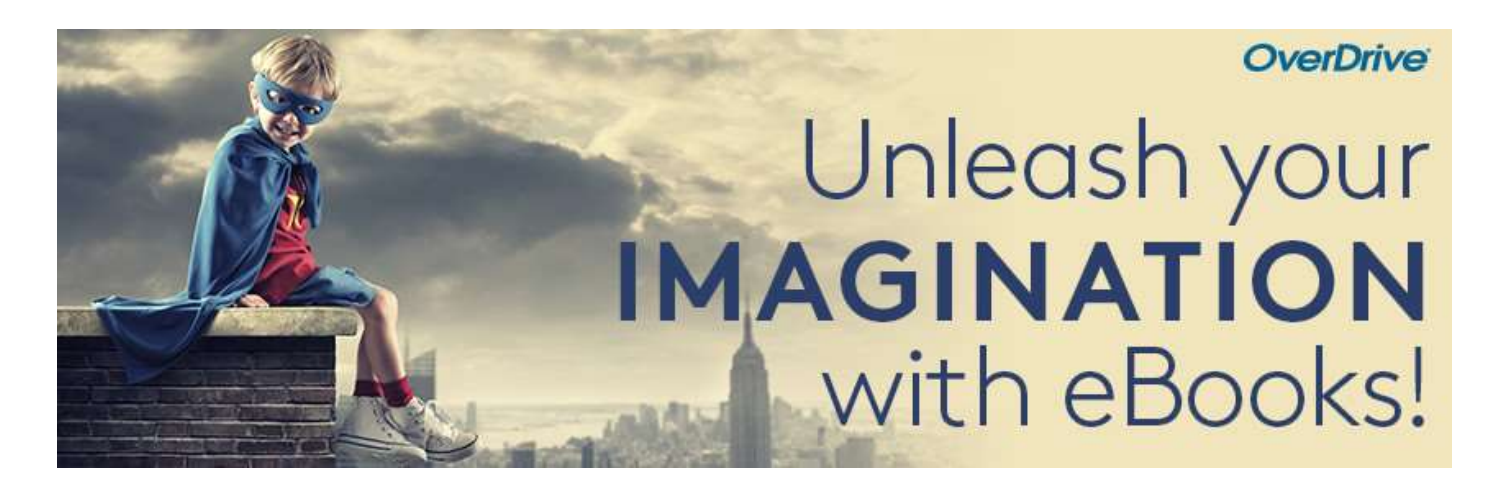

# Direktdownload mit Tolino und Pocketbook eReadern

## Schritt 1

Verbinden Sie Ihren Reader mit dem WLAN.

### Schritt 2

Ihr Tolino oder Pocketbook muss mit einer Adobe ID autorisiert sein. Bitte geben Sie Ihre Adobe ID auf dem Gerät ein oder registrieren Sie sich unter <u>adobe.com</u> für eine Adobe ID (gratis).

#### Schritt 3

Leihen Sie komfortabel über die Libby App oder die Webseite <u>aubora.overdrive.com</u> ein ebook aus. Sie können natürlich auch über den eReader ausleihen.

#### Schritt 4

Öffnen Sie den Browser auf Ihrem eReader und geben Sie die Adresse aubora.overdrive.com ein.

## Schritt 5

Akzeptieren Sie die Cookie Einstellungen und loggen Sie sich oben rechts unter **Mein Konto** mit Ihrer Benutzernummer und Ihrem Passwort der kbl ein.

## Schritt 6

Laden Sie das gewünschte ebook direkt herunter. Falls auf Ihrem Reader die Meldung erscheint, dass die OverDrive-App benötigt wird, klicken Sie bitte auf **BESTÄTIGEN**. Das ausgeliehene ebook öffnet sich und erscheint in der Sammlung Ihres Readers.

## Viel Vergnügen beim Lesen!

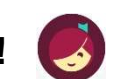

Mehr Infos zu Tolino und Pocketbook finden Sie auf overdrive-hilfe.de.

Für Anschaffungsvorschläge, Fragen oder technische Probleme wenden Sie sich bitte an aubora.support@bl.ch (Dienstag - Freitag).

Anmeldung Sprechstunde in der KBL (mit dem eigenen Gerät): Mail an <u>aubora.support@bl.ch</u> oder online <u>https://www.kbl.ch/angebote/digitales-angebot</u>